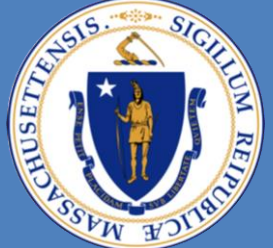

### Committee for Public Counsel Services

# How to enter bills in Vbill for Vendors

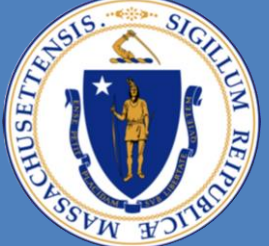

### **Committee for Public Counsel Services**

## **Please review check list before moving forward These items are required for processing payment:**

- **Motion for funds, All Pages** ("A clear and legible Judge's "Signature & Allowed Date")
- Attorney NAC number \*
- Itemized Time Records (Reflects the work performed with date and hours billed)

\*If the Attorney you are working with is a Bar Advocate Attorney, he/she should have a NAC number. If the Attorney does not have a NAC number, please ask what attorney type they are i.e. CPCS STAFF, PRIVATELY RETAINED, PRO BONO, etc...

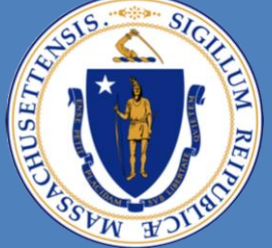

### Committee for Public Counsel Services

#### STEP 1: Select the "Add Invoice" button.

#### Vbill Invoice List For TESTOR, TEST Q JR

VENDOR NAME:

|     | Status                                               |                | # of Invoices    |         | Status                    |                | # of Invoices |               |  |  |
|-----|------------------------------------------------------|----------------|------------------|---------|---------------------------|----------------|---------------|---------------|--|--|
| ۲   | Work In Progress                                     |                | 5                |         | O Partially Processed     |                | 0             |               |  |  |
| C   | Pending                                              | 71             | 71               |         | O Processed               |                | 0             |               |  |  |
| C   | Rejected                                             | 35             | 35               |         | O Transmitted for Payment |                | 0             |               |  |  |
| A   | Add Invoice View Payment Detail Upload Bills to CPCS |                |                  |         |                           |                |               |               |  |  |
|     | Vendor's Invoice #                                   | <u>Status</u>  | <u>Client</u>    | A       | ttorney                   | Service Ty     | <u>pe</u>     | Payment Ref # |  |  |
| edi | <u>t</u> January                                     | Work In Progre | ess Monica Brown |         |                           | SERVICE OF PRO | CESS          |               |  |  |
| edi | t rerer                                              | Work In Progre | ess CAFL, Test   | Daniel  | Saroff                    | PRIVATE INVEST | IGATION       |               |  |  |
| edi | t unique invoice 2                                   | Work In Progre | ess CAFL, Test   | MAURA   | HARDIMAN                  | PRIVATE INVEST | IGATION       |               |  |  |
| edi | t John doe 1                                         | Work In Progre | ess John doe     | John S  | mith                      | PRIVATE INVEST | IGATION       |               |  |  |
| edi | <u>t</u> 6321                                        | Work In Progre | ess leonard      | jessica | jones                     | TRANSCRIBER    |               |               |  |  |

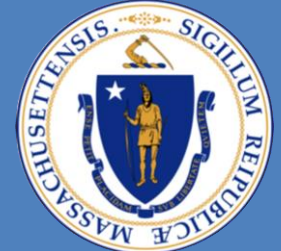

#### **Committee for Public Counsel Services**

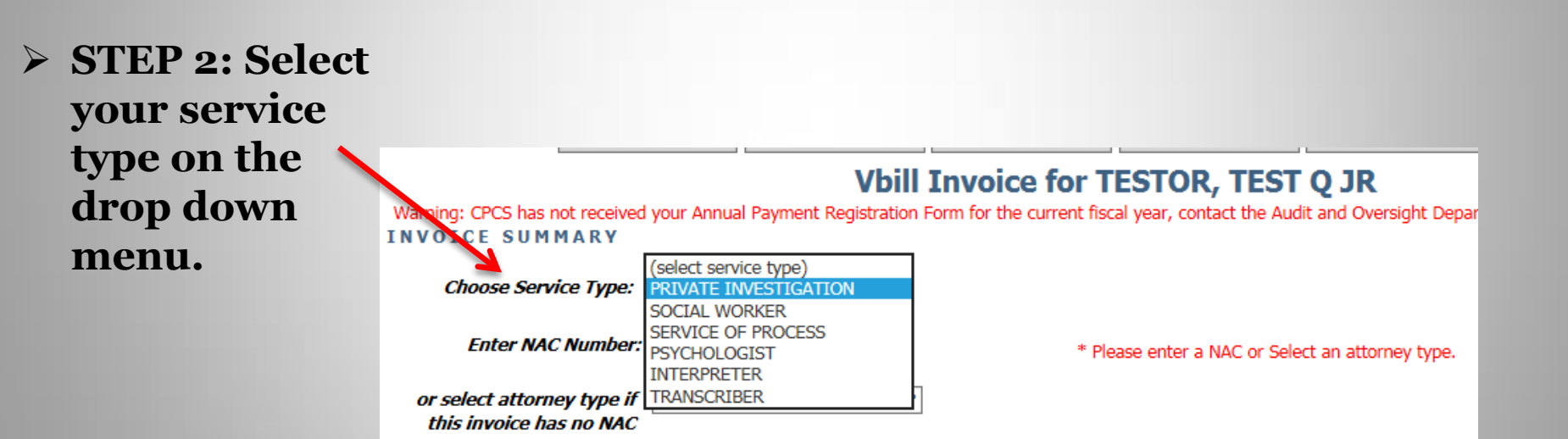

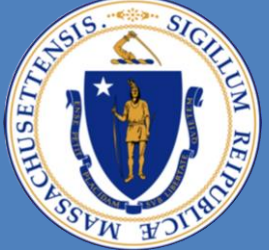

### **Committee for Public Counsel Services**

PLEASE READ THIS IMPORTANT MESSAGE BEFORE MOVING ON:

If you know your Attorney's NAC number, Skip this message:

- If you do not have a NAC\* number (Notice of Assigned Counsel) Please ask and obtain from your attorney before moving on to the next page.
- If the attorney is NOT a bar advocate, please ask what type of an attorney they are i.e. CPCS STAFF, Privately Retained, Pro Bono, etc... So that you may select the correct type.

\*A Notice of Assigned Counsel is a number that a Bar Advocate receives when he or she is assigned to a new case. 5

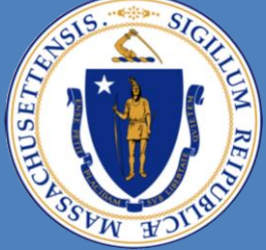

### **Committee for Public Counsel Services**

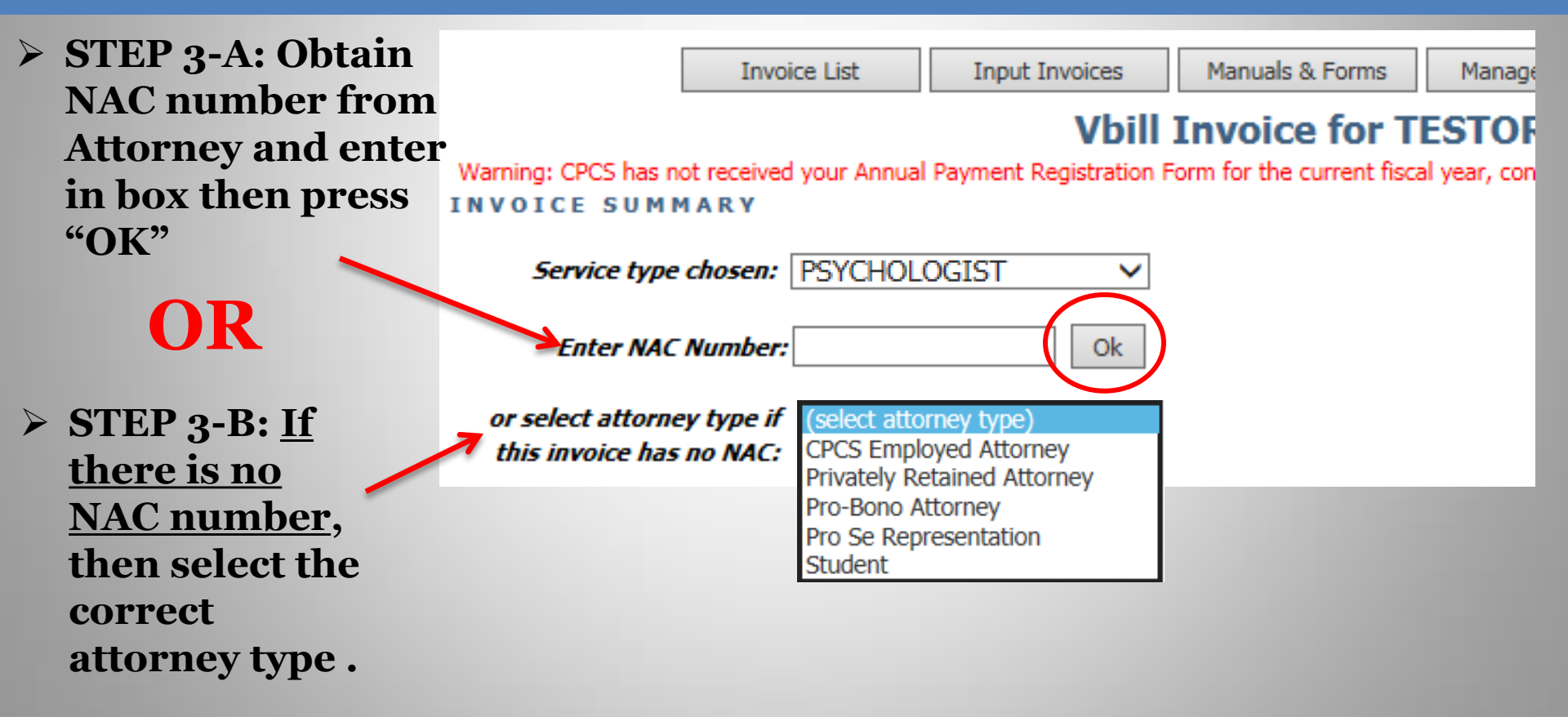

\*If you select an attorney type by mistake and there is a NAC on file, <u>CLICK HERE</u> to add the nac number.

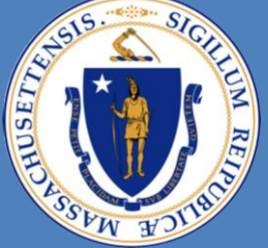

### **Committee for Public Counsel Services**

STEP 4-A: Read the pop-up, make sure all the information is correct. Then select "OK".

# OR

STEP 4-B: If there is no NAC number, you must enter the case information manually. \*Enter client's Last Name first.\*

| ne        | Invo                                                   | ice List      | Input Invoices         | Manuals & Forms                                     | Manage My Info                                    | Notices              |
|-----------|--------------------------------------------------------|---------------|------------------------|-----------------------------------------------------|---------------------------------------------------|----------------------|
| ·e        |                                                        |               | Vbill                  | Invoice for T                                       | ESTOR, TEST                                       | Q JR                 |
| •         | Warning: CPCS has not receive                          | d your Annual | Payment Registration F | Form for the current fisca                          | al year, contact the Audi                         | t and Oversight Depa |
| on 18     | INVOICE SUMMARY                                        |               |                        |                                                     |                                                   |                      |
| ect       | Service type chosen:                                   | TRANSCRIB     | ER 💙                   |                                                     |                                                   |                      |
|           | Enter NAC Number.                                      | c00000011     | Ok                     |                                                     |                                                   |                      |
|           |                                                        |               |                        |                                                     |                                                   |                      |
|           | Invoice Number                                         |               |                        | Fiscal Year:                                        |                                                   |                      |
|           | Court:                                                 | BOSTON MU     | NICIPAL DISTRICT COU   | IRT                                                 | $\checkmark$                                      |                      |
| aic       | Client Name:                                           | CAFL, Test    |                        | TOTALS                                              |                                                   |                      |
|           | Attorney Last:                                         | HARDIMAN      | The da fiel            | ta for NAC c00000011 is<br>Ids have been updated to | on file at CPCS. The fol<br>match the data at CPC | lowing<br>S:         |
| you<br>se | Attorney First:                                        | MAURA         | Attorne                | y First Name, Attorney L                            | .ast Name. Client Name,                           | , Court              |
| SC        | Delivery Date or Final<br>Fiscal Year Date of Service: |               |                        | 0                                                   | ĸ                                                 |                      |
|           |                                                        |               |                        | Rejection Reas                                      | son:                                              |                      |
| ent's     | Notes:                                                 |               |                        |                                                     |                                                   |                      |
|           |                                                        |               |                        | $\sim$                                              |                                                   |                      |
|           |                                                        |               |                        | ~                                                   |                                                   |                      |

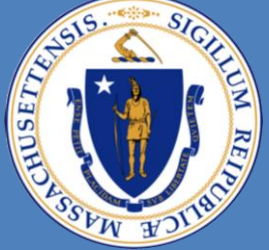

#### Committee for Public Counsel Services

INVOICE SUMMARY

- STEP 5: Enter a *unique* invoice #. Inputting the client's name or NAC number as the invoice # is prohibited.
- **STEP 7: Select the Save button.**

|                                | Vbill Invoice for TESTOR                                                 | , |
|--------------------------------|--------------------------------------------------------------------------|---|
| Warning: CPCS has not received | your Annual Payment Registration Form for the current fiscal year, conta | а |

| Enter NAC Number                      | c00000011            | Ok                          |
|---------------------------------------|----------------------|-----------------------------|
|                                       | 1                    |                             |
| Invoice Number:                       | 7788D                | Fiscal Year:                |
| Court:                                | BOSTON MUNICIPAL DIS | TRICT COURT V               |
| Client Name:                          | CAFL, Test           | TOTALS                      |
| Attorney Last:                        |                      | Service Amount:             |
| • • • • • • • • • • • • • • • • • • • | HARDIMAN             | Balance:                    |
| Attorney First:                       | MAURA                | Ourrent Status:             |
|                                       |                      | Current Status Instructions |
| 0.000                                 | 0                    | Rejection Reason:           |
| Notes:                                |                      | ~                           |
|                                       |                      | $\sim$                      |
| Saved.                                |                      |                             |

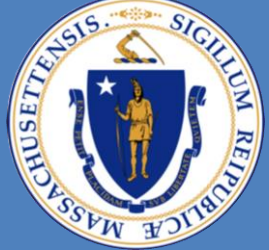

### Committee for Public Counsel Services

#### STEP 8: Select the "Enter" Invoice Detail" button.

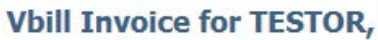

Rejection Reason:

Warning: CPCS has not received your Annual Payment Registration Form for the current fiscal year, contact INVOICE SUMMARY

| Service type chosen: | PSYCHOLOGIST       | ~           |                   |            |
|----------------------|--------------------|-------------|-------------------|------------|
| Enter NAC Number.    | c0000011           | Ok          |                   |            |
| Invoice Number:      | John Doe 2         |             | Fiscal Year:      |            |
| Court:               | BOSTON MUNICIPAL D | ISTRICT COU | IRT               | ~          |
| Client Name:         | CAFL, Test         |             | TOTALS            | Amount     |
| Attorney Last:       | HARDIMAN           |             | Amo               | ount Paid: |
| Attorney First:      | MAURA              |             | Curre             | nt Status  |
|                      |                    |             | Current Status In | struction  |

Notes:

Enter Invoice Detail

Invoice Saved.

Save

Delete

STEP 9: Select your employee (if applicable), and input your CPCS rates (If you do not know, type in your normal rate). Then hit the "Continue Invoice Detail" button.

| INVOICE DETA<br>Warning: CPCS has not received yo<br>TOTALS | IL<br>our Annual Payment Registi | ration Form for the current fiscal | year, contact the Audit and Oversight Department a |
|-------------------------------------------------------------|----------------------------------|------------------------------------|----------------------------------------------------|
| SERVICES \$                                                 | MILES \$                         | EXPENSE \$                         | DETAIL TOTAL \$ \$0.00                             |
| Employee: TESTOR, VBILL T.                                  | ✓ Rate: \$ 18                    | 10.50 Coni                         | tinue Invoice Detail                               |
| Delete Return To Invoice                                    | Add Another Detail               |                                    |                                                    |

9

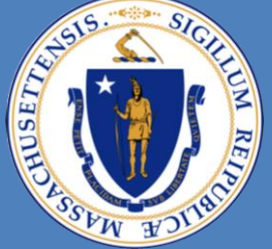

### Committee for Public Counsel Services

- STEP 10: Enter your dates of service (earliest to most recent).
- STEP 11: Select the appropriate Activity Type: If non appear on the drop down list, select "other" and add description in "notes"

| INVOICE DETAIL<br>Warning: CPCS has not received your | Annual Payment Registration                                                                     | Form for the curre | nt fiscal year, co | ntact the Audit and | Oversight Department | at 617-209-5596. |
|-------------------------------------------------------|-------------------------------------------------------------------------------------------------|--------------------|--------------------|---------------------|----------------------|------------------|
| TOTALS                                                |                                                                                                 |                    |                    |                     |                      |                  |
| SERVICES \$                                           | MILES \$                                                                                        | EXPENSE \$         |                    | DETAIL T            | OTAL \$ \$0.00       |                  |
| Employee: TESTOR, VBILL T.                            | ✓ Rate: \$ 180.50                                                                               |                    | Continue In        | voice Detail        |                      |                  |
| Delete Return To Invoice Ad                           | dd Another Detail                                                                               |                    |                    |                     |                      |                  |
| SERVICES                                              |                                                                                                 |                    |                    |                     |                      |                  |
| Display all services on one                           |                                                                                                 |                    |                    |                     |                      |                  |
| page?                                                 | No 💛 Yes                                                                                        |                    |                    |                     |                      |                  |
| Date                                                  | Activity Type                                                                                   | Hou                | rs Amoun           | t Note              |                      |                  |
| (enter new service detail here)                       | (select an activity type)<br>Bonding/Parenting Assess<br>Client Interview<br>Conduct Evaluation | nent               |                    |                     |                      | Add              |
|                                                       | Conference With Attorney<br>Court Appearance                                                    |                    |                    |                     |                      |                  |
|                                                       | Home Study<br>International Home Study                                                          |                    |                    |                     |                      |                  |
| BACK TO TOP                                           | Other                                                                                           |                    |                    |                     |                      |                  |
| MILEAGE                                               | Prepare Report                                                                                  |                    |                    |                     |                      |                  |
| Display all mileage on one page? 🔘                    | Review Documents                                                                                |                    |                    |                     |                      |                  |
|                                                       | Travel Time                                                                                     |                    |                    |                     | nJ                   |                  |

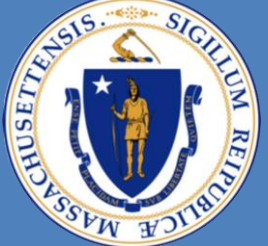

### **Committee for Public Counsel Services**

STEP 11-A: Enter date of Mileage if applicable. Miles are counted as round trip.

STEP 11-B: Enter Expenses if applicable. \*Any amount that totals \$5.00 or over requires a receipt

| Back To Top<br>MILEAGE                                    |                            |                        |              |                                            |  |  |  |  |  |  |
|-----------------------------------------------------------|----------------------------|------------------------|--------------|--------------------------------------------|--|--|--|--|--|--|
| Display all mileage on one page?                          |                            |                        |              |                                            |  |  |  |  |  |  |
| <u>Travel Date</u>                                        | From                       | <u>To</u>              | <u>Miles</u> | <u>Round</u><br><u>Trip</u> <u>Dollars</u> |  |  |  |  |  |  |
| (select date of travel) ✓<br>(select new travel here)     | (select a city/town) ∨     | (select a city/town) 💙 |              | Add                                        |  |  |  |  |  |  |
| Back To Top<br>EXPENSES<br>Display all expenses on one pa | age? ●No ○Yes              |                        |              |                                            |  |  |  |  |  |  |
| <u>Date</u>                                               | Туре                       | Amount                 | <u>Note</u>  |                                            |  |  |  |  |  |  |
| (enter new expense here)                                  | (select an expense type) ✔ |                        |              | Add                                        |  |  |  |  |  |  |
| Return To Invoice<br>Back To Top                          |                            |                        |              |                                            |  |  |  |  |  |  |

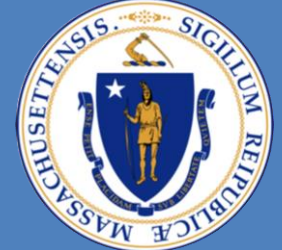

### **Committee for Public Counsel Services**

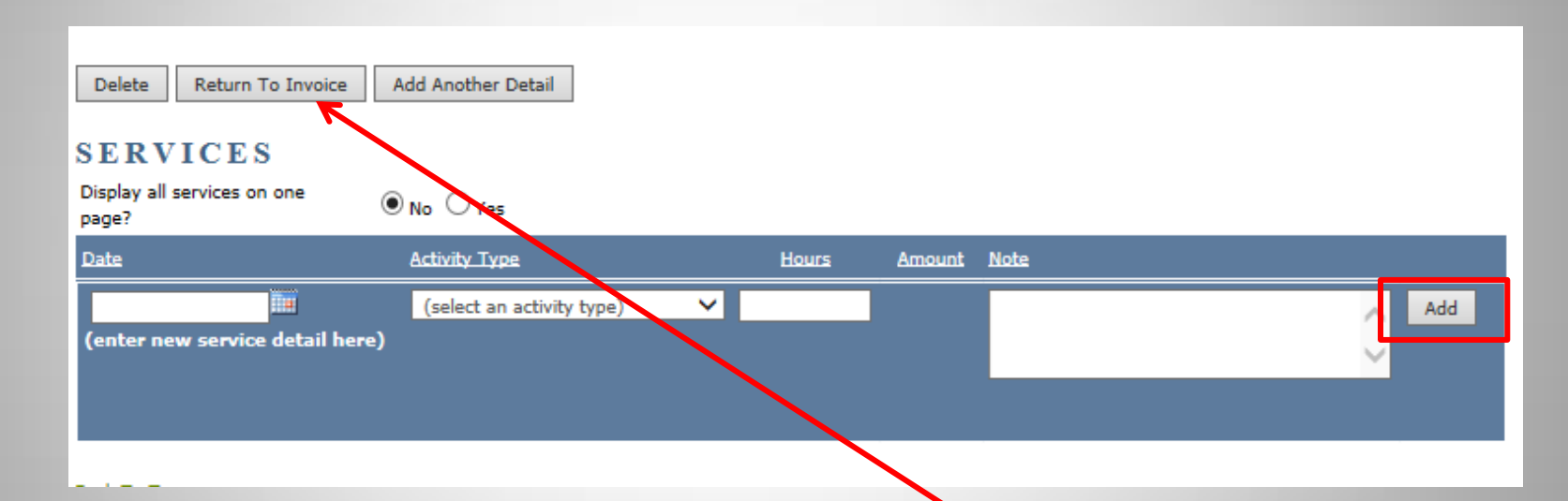

 STEP 12-A: Click the "Add" button to finish your date of service. Continue adding dates if necessary in Step 10 STEP 12-B: Click the "Return to Invoice" button to finish and SAVE.

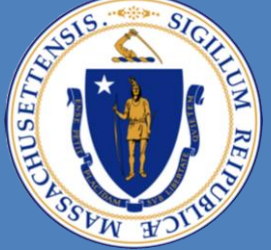

#### **Committee for Public Counsel Services**

INVOICE SUMMARY

- STEP 13: Once you have returned to the invoice list select the "Save" button.
- > STEP 14: If you have more service dates to add then select the "Edit" link.
- > STEP 15: Once you are satisfied, select the "Review & Submit" button.

| Choose Service Type:      | PSYCHOLOGIST                          | $\checkmark$ |                     |                                   |
|---------------------------|---------------------------------------|--------------|---------------------|-----------------------------------|
| Enter NAC Number          | r c00000011                           | Ok           |                     |                                   |
| Invoice Number:<br>Court: | John Doe 2<br>BOSTON MUNICIPAL DISTRI | CT COURT     | Fiscal Year: 20     | 016                               |
| Client Name               | CAFL, Test                            |              | TOTALS              |                                   |
| Attorney Last             | HARDIMAN                              |              | Service An<br>Amoun | nount: \$150.00<br>t Paid: \$0.00 |
| Attorney First            | MAURA                                 |              | Ba                  | lance: \$150.00                   |
| Notes                     |                                       |              | Current S           | tatus: Work In Progress           |
|                           |                                       | $\bigcirc$   |                     |                                   |
| Save Delete Raview        | w & Submit Enter Invoice              | Detail       |                     |                                   |
| DETAILS                   |                                       |              |                     |                                   |
| Employe                   | e Name Ser                            | vice Tot Det | ail Total \$        |                                   |
| Edit TEST, JOHN Q.        |                                       | \$150.00     | \$150.00            |                                   |

Warning: CPCS has not received your Annual Payment Registration Form for the current fiscal year, contact the Audit and Oversight Department at 617-209-5596.

Vbill Invoice for TESTOR, TEST Q JR

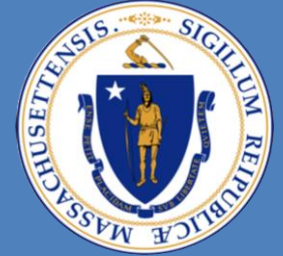

#### **Committee for Public Counsel Services**

STEP 16: Select the "Submit" button so that the attorney can certify the bill.

STEP 17: The current status of your bill will change from "Work in Progress" to "Pending". After reviewing the voucher for accuracy, scroll down to the bottom of the Vbill Review Form and click the Submit button to continue the submission process or the Cancel button to stop the submission process for this voucher,

#### Vendor Name: TESTOR, TEST Q JR Invoice Number: John Doe 2 Client Name: CAFL, Test

Service Type: PSYCHOLOGIST

Court: Boston Municipal District Court NAC Number: c0000011 Date Submitted:

**Vbill Review For TESTOR, TEST** 

Date Paperwork Received: Fiscal Year: 2016 Submitted Amount: 150.00 Amount Paid: Total Hours Billed: 0.00 Delivery Date: 03/01/2016 Current Status: Work In Progress Current Status Instructions:

Attorney Name: HARDIMAN, MAURA Vendor Code: vc000000001

Invoice Details

Employee Name: TEST, JOHN Q. Totals: Services \$: 150.00 Detail Total: 150.00

#### Services

Submit

| Date      | Activity Type     | # of<br>Units | Amount   | Note |
|-----------|-------------------|---------------|----------|------|
| 2/29/2016 | Pages Transcribed | 50            | \$150.00 |      |

Cancel

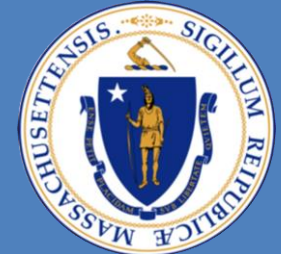

#### **Committee for Public Counsel Services**

Ok

#### **Vbill Review Form**

After reviewing the voucher for accuracy, scroll down to the bottom of the Vbill Review Form and click the Submit button to continue the submission process or the Cancel button to stop the submission process for this voucher.

| Vendor N                                                           | lame: TESTOR, TE                     | ST Q JI       | 2        | Date Submitted:<br>Date Paperwork Received:                                                                             |                                                                                                    |                                                                                                    |  |  |
|--------------------------------------------------------------------|--------------------------------------|---------------|----------|----------------------------------------------------------------------------------------------------|----------------------------------------------------------------------------------------------------|----------------------------------------------------------------------------------------------------|--|--|
| Invoice Nur                                                        | mber: John Doe 2                     |               |          | Fiscal Year: 2016                                                                                                    |                                                                                                    |                                                                                                    |  |  |
| Client N                                                           | lame: CAFL, Test                     |               |          | Submitted Amount: 150.00                                                                                                |                                                                                                    |                                                                                                    |  |  |
| Service                                                            | Type: Transcriber                    |               |          |                                                                                                    | Amount Paid:                                                                                                    |                                                                                                    |  |  |
|                                                                    |                                      |               |          | Total                                                                                                    | Hours Billed: 0.00                                                                                                |                                                                                                    |  |  |
| Court: Boston Municipal District<br>Court<br>NAC Number: c00000011 |                                      |               |          | C<br>Current Status                                                                                                    | By transmitting this infor<br>under the pains and pen-<br>have provided the services<br>the dates and for the bit | mation, you are certifying<br>alties of perjury that you<br>; and incurred the costs on<br>mag licted and that your |  |  |
| Attorney N<br>Vendor (                                             | lame: HARDIMAN, I                    | MAURA         |          | charges for services on this bill are bas<br>contemporaneous time records mai<br>accordance with the CPCS policy, the C | is bill are based upon your<br>records maintained in<br>policy, the CPCS Assigned                                 |                                                                                                    |  |  |
| Invoice Details                                                    |                                      |               |          |                                                                                                    | you have rece                                                                                                    | Cancel                                                                                                    |  |  |
| Employee Na<br>Totals:                                             | ame: TEST, JOHN                      | IQ.           |          |                                                                                                    |                                                                                                    |                                                                                                    |  |  |
| Servio<br>Detail T                                                 | es \$: 150.00<br>otal: <b>150.00</b> |               |          |                                                                                                    |                                                                                                    |                                                                                                    |  |  |
| Services                                                           |                                      |               |          |                                                                                                    |                                                                                                    |                                                                                                    |  |  |
| Date                                                               | Activity Type                        | # of<br>Units | Amount   |                                                                                                    | Note                                                                                                    |                                                                                                    |  |  |
| 2/29/2016                                                          | Pages Transcribed                    | 50            | \$150.00 |                                                                                                    |                                                                                                    |                                                                                                    |  |  |
| Submit Cancel                                                      | Ok                                   |               |          | ·                                                                                                    |                                                                                                    |                                                                                                    |  |  |

# **STEP 18:** A Vbill ID number is automatically generated for the submitted bill.

#### Vbill Review For TESTOR, TEST Q JR

This invoice is still awaiting attorney approval. Please wait for the attorney to approve this invoice before printing and mailing this document.

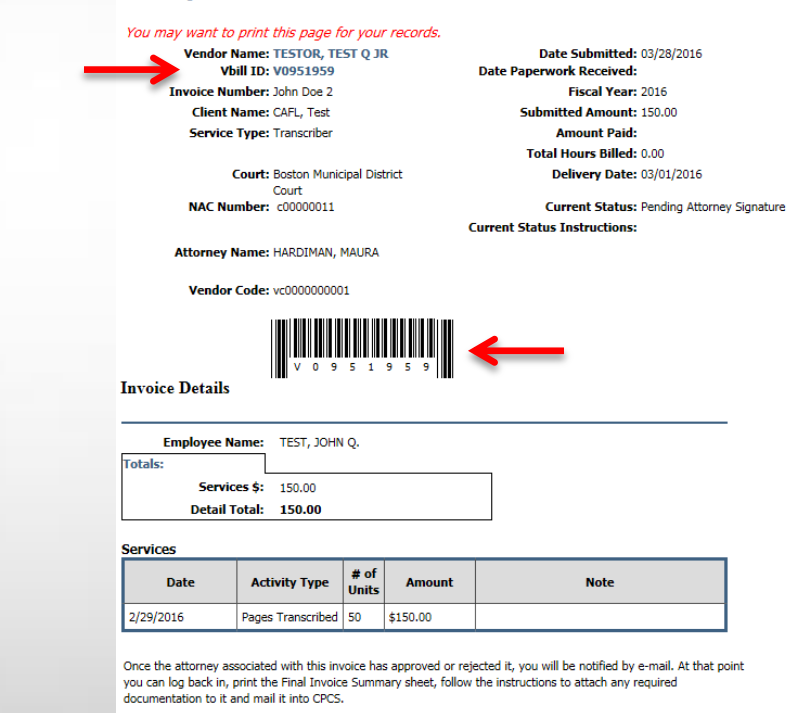

15

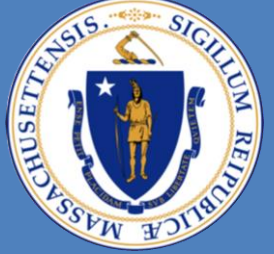

#### Committee for Public Counsel Services

STEP 19: After the attorney certifies your bill, your current status will change to "Awaiting CPCS Approval". You will also receive a Vbill Notice under the "Notice" menu.

VENDOR NAME

#### Vbill Invoice List For TESTOR, TEST Q JR

| VENDOR NA            | IML:                 |                            |                           |               | _                 |              |               |                                 |
|----------------------|----------------------|----------------------------|---------------------------|---------------|-------------------|--------------|---------------|---------------------------------|
| Status # of Invoices |                      | Status                     | # of Invoices             |               |                   |              |               |                                 |
| O Work In Prog       | O Work In Progress 5 |                            | O Partially Processed     | 0             |                   |              |               |                                 |
| Pending              | Pending 72           |                            | Processed 0               |               |                   |              |               |                                 |
| O Rejected           | Rejected 35          |                            | O Transmitted for Payment | 0             |                   |              |               |                                 |
|                      |                      |                            |                           |               |                   |              |               |                                 |
| Add Invoice          | View Payment De      | etail Upload Bills to CPCS |                           |               |                   |              |               |                                 |
| INVOICE LI           | STING                |                            |                           |               |                   |              |               |                                 |
| <u>Vbill ID</u>      | Vendor's Invoice     | <u># Status</u>            | Instructions              | <u>Client</u> | Attorney          | Service Type | <u>Amount</u> | <u>Submittal</u><br><u>Date</u> |
| <u>view</u> v0951959 | John Doe 2           | Awaiting CPCS Approval     |                           | CAFL, Test    | MAURA<br>HARDIMAN | TRANSCRIBER  | 150.00        | 3/28/2016                       |

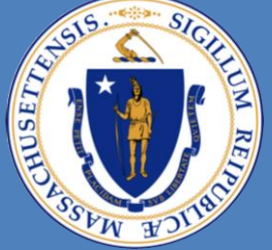

### **Committee for Public Counsel Services**

> STEP 20: You may now print out the bill. Sign and date it.

> Note: Please read and attach all required documentation before mailing your bill.

- STEP 21: Mail to: CPCS **Accounts Payable Unit**, **75 Federal Street 6th Floor Boston MA, 02110**
- STEP 26: Please e-mail Vendorbills@publiccounsel.net for any payment related questions.

|                     |                                          |                      |                                        |                             | V-bill Final Inv            | oice Summ          |
|---------------------|------------------------------------------|----------------------|----------------------------------------|-----------------------------|-----------------------------|--------------------|
| he attorney has     | approved your b                          | ill. Yo              | u must now pr                          | int the Final 1             | nvoice Summary sheet, a     | ttach any required |
| ocumentation to     | it and mail it to                        | CPCS.                |                                        |                             |                             |                    |
| (                   |                                          |                      |                                        |                             |                             |                    |
| ou may want to      | print this page i                        |                      | r records.                             | Des                         | - Cubmined, 02/20/2016      |                    |
| Vendor I            | ill ID: v0951959                         | 51 Q 5               | ĸ                                      | Date Paperwo                | ork Received:               |                    |
| Invoice Nu          | mber: John Doe 2                         |                      |                                        |                             | Fiscal Year: 2016           |                    |
| Client M            | Name: CAFL, Test                         |                      |                                        | Submi                       | tted Amount: 150.00         |                    |
| Service             | Type: Transcriber                        |                      |                                        |                             | Amount Paid:                |                    |
|                     |                                          |                      |                                        | Total                       | Hours Billed: 0.00          |                    |
|                     | Court: Boston Muni                       | ipal Dis             | trict                                  | 0                           | elivery Date: 03/01/2016    |                    |
|                     | Court                                    |                      |                                        |                             |                             | America            |
| NAC NU              | mber: cuuuuuii                           |                      |                                        | CL                          | Frent Status: Awaiting CPUS | Approval           |
|                     |                                          |                      |                                        | urrent Status               | Instructions:               |                    |
| Attorney M          | Name: HARDIMAN,                          | MAURA                |                                        |                             |                             |                    |
| Vendor              | Code: vr00000000                         | 11                   |                                        |                             |                             |                    |
|                     |                                          |                      |                                        |                             |                             |                    |
|                     |                                          |                      |                                        |                             |                             |                    |
|                     |                                          |                      |                                        |                             |                             |                    |
|                     | v 0 9                                    | 5 1                  | 959                                    |                             |                             |                    |
| ivoice Details      |                                          |                      |                                        |                             |                             |                    |
|                     |                                          |                      |                                        |                             |                             |                    |
| Employee N          | ame: TEST. JOHN                          | 10.                  |                                        |                             |                             | -                  |
| otals               |                                          |                      |                                        |                             |                             |                    |
| Servic              | es S: 150.00                             |                      |                                        |                             |                             |                    |
| Detail T            | otal: 150.00                             |                      |                                        |                             |                             |                    |
| betairi             | 150100                                   |                      |                                        |                             |                             |                    |
| ervices             |                                          |                      |                                        |                             |                             |                    |
| -                   |                                          | # of                 |                                        |                             |                             | 1                  |
| Date                | Activity Type                            | Units                | Amount                                 |                             | Note                        |                    |
| 2/29/2016           | Pages Transcribed                        | 50                   | \$150.00                               |                             |                             | 1                  |
|                     | -                                        |                      |                                        |                             |                             | a                  |
|                     | _                                        |                      |                                        |                             |                             |                    |
| Oh Drive            |                                          |                      |                                        |                             |                             |                    |
| OK                  |                                          |                      |                                        |                             |                             |                    |
|                     | -                                        |                      |                                        |                             |                             |                    |
|                     |                                          |                      |                                        |                             |                             |                    |
| ENDOR SIGN          | ATURE                                    |                      |                                        |                             |                             |                    |
| certify under the   | pains and penalti<br>curred the costs of | es of po<br>on the c | erjury that I hav<br>lates and for the | e provided<br>times listed. |                             |                    |
| further certify the | at all charges for                       | ervice               | s on this bill are                     | based upon                  |                             |                    |
| y contemporaneo     | ous time records r                       | naintai              | ned in accordan                        | ce with CPCS                |                             |                    |
| olicy, the CPCS As  | ssigned Counsel a                        | nd V-Bi              | ill Manuals, and                       | regulations.                |                             |                    |
| <b>r</b>            |                                          |                      |                                        |                             |                             |                    |
|                     |                                          |                      |                                        |                             |                             |                    |
|                     |                                          |                      |                                        |                             |                             |                    |
|                     | Vendor Signature                         |                      |                                        | Date                        | <b>J</b>                    |                    |
|                     |                                          |                      |                                        |                             |                             |                    |

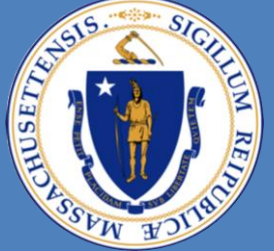

#### Committee for Public Counsel Services

**Note**: When we receive your Vbill in our office, the "Paperwork Recvd" date will populate. We process bills in the order in which they are received. Normally, it will take 3 to 4 weeks from paper work receipt date until it is processed and transmitted for payment.

#### VENDOR NAME:

| Status             | # of Invoices | Status                    | # of Invoices |
|--------------------|---------------|---------------------------|---------------|
| O Work In Progress | 5             | O Partially Processed     | 0             |
| Pending            | 72            | O Processed               | 0             |
| Rejected           | 35            | O Transmitted for Payment | 0             |

| Add Invoice          | View Payment Detai | Upload Bills to CPCS   |              |               |                 |              |               |                |                          |               |
|----------------------|--------------------|------------------------|--------------|---------------|-----------------|--------------|---------------|----------------|--------------------------|---------------|
| <u>Vbill ID</u>      | Vendor's Invoice # | <u>Status</u>          | Instructions | <u>Client</u> | <u>Attorney</u> | Service Type | <u>Amount</u> | Submittal Date | Paperwork<br><u>Rcvd</u> | Payment Ref # |
| <u>view</u> v0951959 | John Doe 2         | Awaiting CPCS Approval |              | CAFL, Test    | MAURA HARDIMAN  | TRANSCRIBER  | 150.00        | 3/28/2016      |                          |               |
|                      |                    | - 6                    |              |               |                 |              |               |                |                          |               |

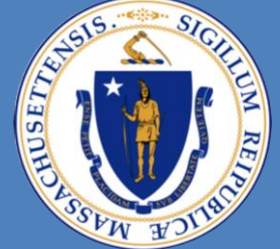

### **Committee for Public Counsel Services**

There are **6 folders/categories** in Invoice List screen:

| Status           | # of Invoices |
|------------------|---------------|
| Work In Progress | 6             |
| O Pending        | 73            |
| ○ Rejected       | 35            |

- Work In Progress: Bills are created, edited, and submitted
- Pending: Bills are awaiting CPCS Processing
- Rejected: Bills are rejected by Attorney, S116, or CPCS Analysts

| Status                    | # of Invoices |
|---------------------------|---------------|
| O Partially Processed     | 0             |
| O Processed               | 0             |
| O Transmitted for Payment | 0             |

- Partially Processed: Remaining amount of paid bills are displayed
- Processed: Bills are Approved by CPCS Analysts
- Transmitted for Payment: Bills have been paid

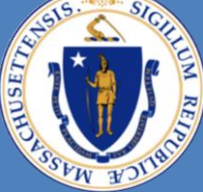

### Committee for Public Counsel Services

The Vbill Review form will populate after the bill is successfully submitted.

#### Here are some key highlights:

- Vbill ID is generated (begins with V)
- Vendor Code (begins with VC)
- Current status will display Pending Attorney
  Signature
- **Date submitted** (the date the bill was submitted in Vbill)
- **Date Paperwork Received** (this date only populates upon receipt of bill in office)

#### **Attorney certification highlights:**

- Rejected in Full
  - Attorney may reject bill fully if there is no knowledge of production of said transcript
  - Bill is returned to *Rejected* folder and the **current status** will display *Rejected by Attorney*
- Rejected for Modification
  - Bill is returned to *Work In Progress* folder to edit, delete and/or resubmit.
  - The **current status** will display *Rejected by Attorney for Modification*
- Certified
  - Bill is certified by attorney and the **current status** will display *Awaiting CPCS Approval.* Vendor receives notice that attorney has certified the bill.
  - Bill remains in *Pending* folder until <u>received</u> and processed by CPCS

You may want to print this page for your records.

Vendor Name: TESTOR, TEST Q JR Vbill ID: V0893826

Invoice Number: test55

Client Name: smith, john

Service Type: Transcriber

Court: Ayer District Court Attorney Type: CPCS Employed Attorney

Attorney Name: Acevedo, Yolanda Y

Vendor Code: vc000000001

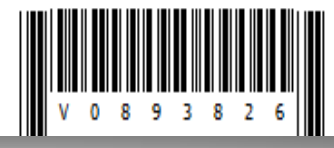

Date Submitted: 07/24/2015 Date Paperwork Received: Fiscal Year: 2015 Submitted Amount: 1,500.00 Amount Paid: Total Hours Billed: 0.00 Delivery Date: 05/31/2015

Current Status: Pending Attorney Signature

**Current Status Instructions:** 

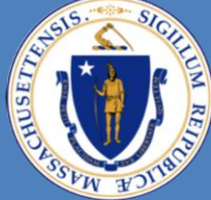

#### **Committee for Public Counsel Services**

You may want to print this page for your records.

Vendor Name: TESTOR, TEST Q JR Vbill ID: V0864097

Invoice Number: 84

Client Name: Test, Joe Service Type: Transcriber

Court: Holyoke Juvenile Court NAC Number: C00000011

Attorney Name: DOE, JOHN

Vendor Code: vc000000001

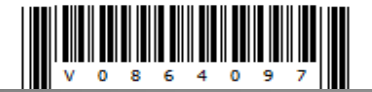

Date Paperwork Received: Fiscal Year: 2015 Submitted Amount: 101.00 Amount Paid: Total Hours Billed: 0.00 Delivery Date: 12/01/2014 Current Status: Awaiting CPCS Approval Current Status Instructions: Vendor Must Print Out Invoice and Attach Documentation and Mail To

Date Submitted: 12/15/2014

Attach Documentation and Mail To CPCS.

#### **Vbill Final Invoice Summary page**

- Current Status instructions:
  - Vendor prints Final Invoice Summary page, signs it, attaches documentation (as required) and mails to CPCS
- CPCS reviews bill and paperwork (as required) to ensure its adherence to billing policy/guidelines
- Bill is approved (processed) for payment and appears within Processed folder
- (Not likely for your service type) but if motion depletes or if allowable amount exceeds motion then the bill is reduced to the maximum allowable amount by the motion. In this case the bill appears in the *Partially Processed* folder
- Weekly, usually Wednesdays, bills are submitted to the Comptroller for payment and the bill appears in the *Transmitted for Payment* folder. Paid bills disappear after 30 days.
- To view older bills, select the View Payment Detail button
- To verify payments made to you please visit the Comptroller's website, Vendor Web, at https://massfinance.state.ma.us/VendorWeb

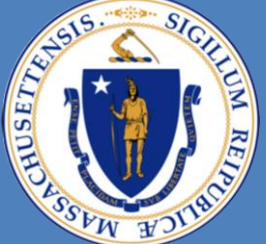

### **Committee for Public Counsel Services**

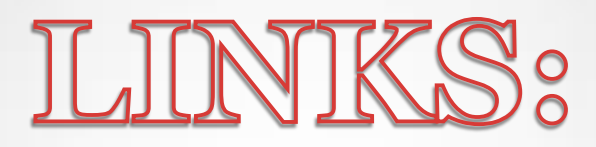

- FAQs: <u>https://www.publiccounsel.net/cfo/court-cost-faq/#transcripts</u>
- CPCS Website: <u>https://www.publiccounsel.net/cfo/billing/</u>
- Manual & Webinars: <u>https://www.publiccounsel.net/cfo/manuals-and-webinars/</u>
- Vbill: <u>https://www.cpcsvendorbill.com</u>
- Vendor Web: <u>https://massfinance.state.ma.us/VendorWeb</u>
- Vendor Bill Helpline: <u>vendorbills@publiccounsel.net</u>